# 民間住宅活用型住宅セ-フティネット整備推進事業 管理状況報告の登録内容変更の手引き

## あんしん住宅情報提供システム 利用マニュアル

2016年4月5日版

民間住宅活用型住宅セーフティネット整備推進事業実施支援室 (国土交通省補助事業事務実施機関)

〒135-0016
 東京都江東区東陽2-4-24 サスセンター2F
 TEL:03-6803-6295 / FAX:03-6803-6198
 受付時間 月曜日~金曜日 (土日、祝日、年末年始を除く)
 9:30~17:00 (12:00~13:00 を除く)

一目次一

| -1 |   | 1-  | ۱ <b>۱</b> | ч  | 1- |
|----|---|-----|------------|----|----|
| T  | . | Ы   | し          | Q) | 1C |
| _  | - | · • | -          | -  |    |

| (1)はじめに                   | ····· P. 3 |
|---------------------------|------------|
| (2)登録情報の変更について            | ····· P. 3 |
| (3)使用環境について               | Р. З       |
| (4)入力制限について               | ····· P. 4 |
| (5)その他(注意事項)              | ····· P. 4 |
| ○登録情報(平成 28 年度の管理状況報告)変更の | の流れ … P.5  |
| ○登録情報変更画面の構成              | ····· P. 6 |
|                           |            |
| 2.登録情報の変更・修正              |            |
| (1)登録情報 変更申請機能            | ····· P. 7 |
| (2)登録画面へのアクセス             | ····· P. 7 |
| (3) 住棟情報および住戸一覧           | ····· P.8  |
| (A)「申請者・住棟 変更申請 入力〈作業画面1〉 | 」の変更       |
|                           | ····· P. 9 |
| (1)作業の手順                  | ····· P.9  |
| (2) E メールアドレスの変更          | ····· P.11 |
| (B)「住戸情報〈作業画面2~5〉」の変更     | ····· P.12 |
| (1)住棟情報および登録住戸一覧(本書8ページ   | )から変更申請へ   |
|                           | ····· P.12 |
| (2)変更情報を入力                | ····· P.13 |
| 3.最後に                     |            |
|                           |            |

○お問合せ ····· P.15

### 1. はじめに

### (1) はじめに

本マニュアルでは、『あんしん住宅情報提供システム 住宅情報等登録システム』(以下、本シス テムという。)に登録した内容を変更・修正(以下「変更」という。)する際の操作方法や諸注意 を記載しています。

この登録内容の変更は、支援室から ID・パスワードが記載された「登録情報承認および一般公開のお知らせ」のメールが届いた後に行うことができます。

なお、<u>登録内容の「登録情報不承認(差戻し)のお知らせ」がメールで届いた方は、本書とは別</u>の変更方法になりますので、ご注意ください。

(「管理状況報告の登録の手引き」1.②登録内容が「差し戻し」された場合 参照)

※本書内の画面イメージ画像は、実際の画面と異なる場合がありますので、予めご了承ください。

### (2)登録情報の変更について

今回入力した登録情報の変更(平成28年度の管理状況報告)

#### ① 登録情報が「承認」された場合

登録情報を変更できる時期は、<u>支援室が登録情報を審査、「承認」された後となります。</u> 登録情報が「承認」されると、ID・パスワードが記載された「登録情報承認および一般公開 のお知らせ」のメールが届きます。(登録情報の審査は平成28年4月5日から開始する予定 です。)

このメールを受信後、登録情報を変更する場合は、本書 7~14ページにそって作業を行って ください。

※ 申請状況により、管理状況報告の審査には時間を要する場合があります。

#### ② 審査結果のメールが届く前に変更個所がある場合

支援室から「登録情報承認および一般公開のお知らせ」や「登録情報不承認(差戻し)のお知らせ」のメールが届く前に変更事項がある場合は、支援室までご連絡くだい。

③ 平成 29 年度以降の定期的な管理状況報告(毎年 1 回)

平成 29 年度に別途ご案内します。

### (3)使用環境について

登録システムを利用するには以下のような環境が必要です。

#### ◆ブラウザ

• Internet Explorer 9 以上

- Firefox 39 以上
- Chrome 43 以上
- ・ Safari 7以上
- ※ 携帯電話およびスマートデバイス(スマートフォン、タブレットなど)での動作保証は致し ません

#### ◆ブラウザ設定

- ・ 当サイトドメインに関するクッキー(Cookie)を継続的に受け入れられること
- JavaScript が動作可能であること
- ポップアップウィンドウのブロックを行っていないこと
- ◆インターネット接続
- ・ 32Kbps 以上の回線速度でインターネットに接続可能であること

#### ♦画面表示領域

・ 画面表示領域が幅 1024 ピクセル×縦 768 ピクセル以上であること

### ◆メール受信環境

・ 随時メールを受信できる環境であること

### (4)入力制限について

登録システムでは様々なデータを入力します。

その際に、入力項目に「入力制限」が設定されている場合があります。

これは入力されたデータをコンピュータ側で確認し、その内容をチェックするもので、制限通り に正しく入力されていない場合にはエラーが表示され、入力画面に戻ってデータの確認・再入力 が求められます。

その場合には、入力制限の表示内容をよくチェックのうえ、正しい情報を再入力してください。 その際、新しく登録する画像がある場合は、再選択してください。

#### (5)その他(注意事項)

当事業では、次の①~④に該当する事項に変更が生じた場合は、「申請事項変更報告書」を支援室 に提出する必要があります。これらの変更が生じた場合には、当事業のホームページに掲載され ている「申請事項変更報告書」に必要事項を記入の上、支援室まで提出してください。

- 対象住宅の名称・部屋番号
- 2 補助事業申請者
- ③ 対象住宅の所有者
- ④ 対象住宅の転貸人

### 登録情報(平成28年度の管理状況報告)変更の流れ

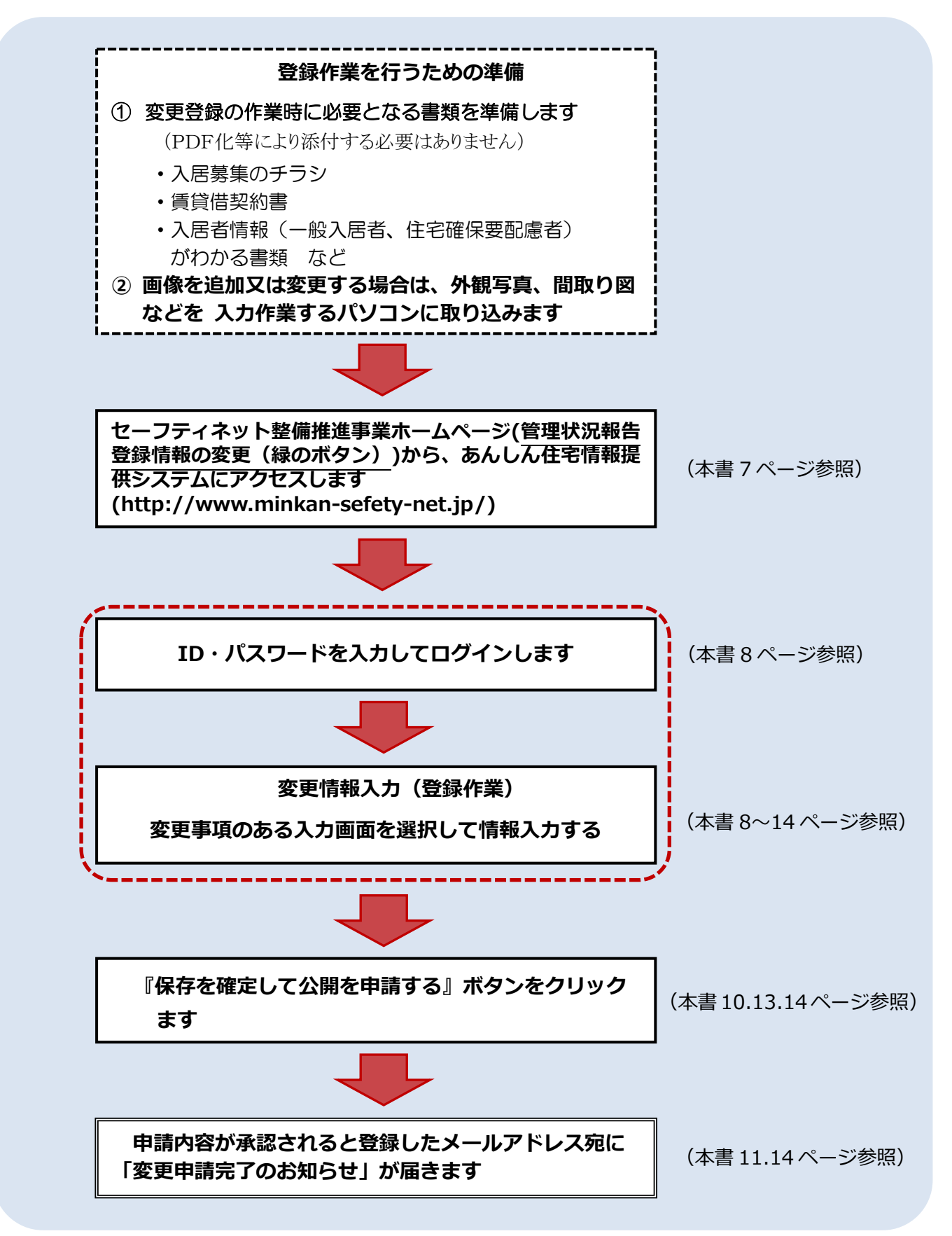

### 登録情報変更画面の構成

登録情報の変更画面は、管理状況報告時の画面と同じものですが、登録の申請画面が「(A)申請 者・住棟 変更申請画面〈作業画面1〉」と「(B)住戸登録状況画面〈作業画面2~5〉」に 分かれています。

【 画面構成のイメージ 】

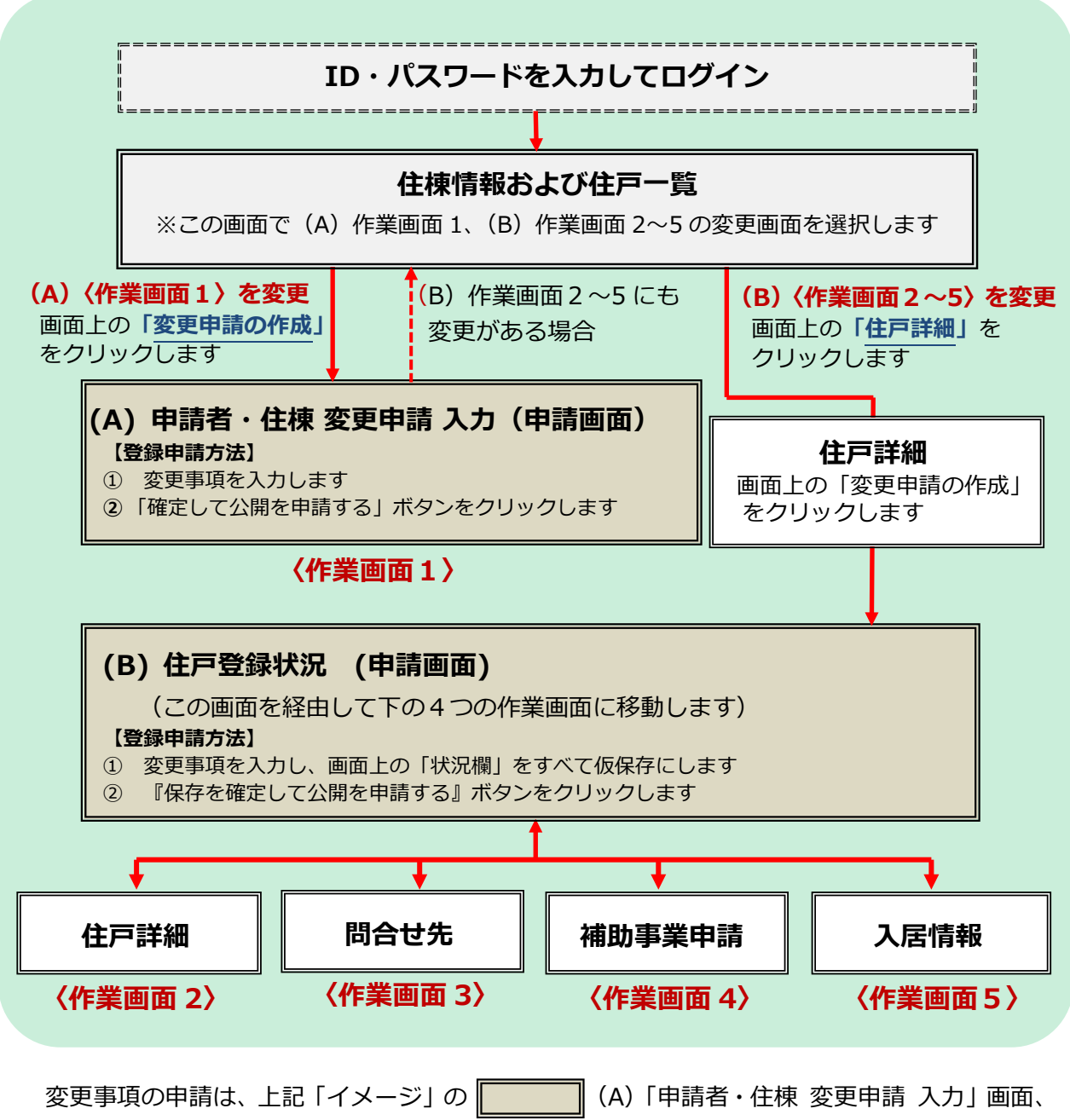

または(B)「住戸登録状況」画面で行います。

### 2. 登録情報の変更・修正

### (1)登録情報 変更申請機能

一度登録申請した情報は、"審査承認後であれば変更することができます"。

ただし、その場合は画面より変更申請を作成し、支援室に対して変更申請をしていただきます。 また、申請した情報は、"支援室の審査が終了するまでの間、変更することができません"のでご注 意下さい。

※ この間に情報を変更する必要がある場合は、支援室までお問い合わせ下さい。

### (2)登録画面へのアクセス

セーフティネット整備推進事業のホームページにアクセスします。

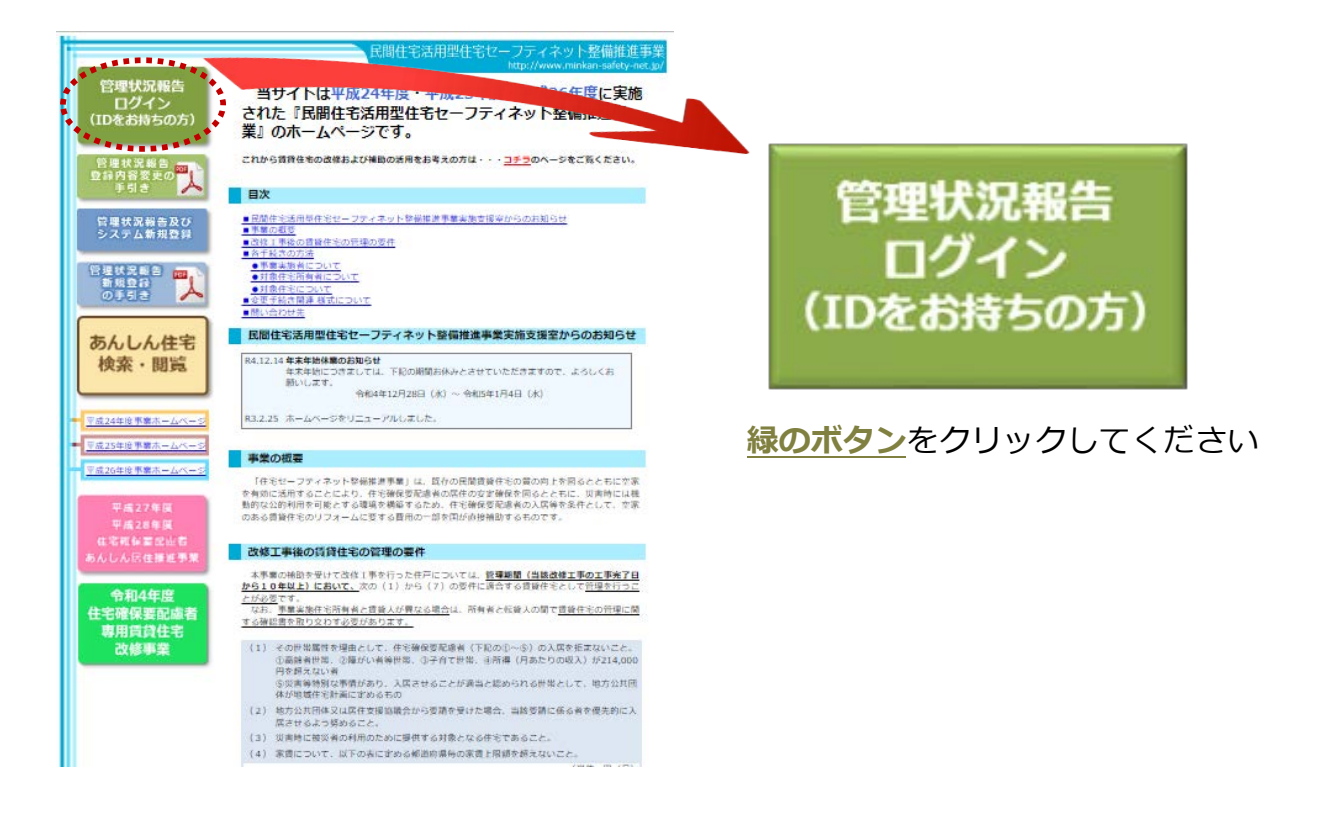

ホームページアドレス http://www.minkan-safety-net.jp/

緑のボタンをクリックすると「申請者ログイン」画面に移行します。

申請者ログイン画面

| あんしん住宅情報提供システム<br>申請者サイト                                                                                                    |  |
|----------------------------------------------------------------------------------------------------|--|
| 申請者ログイン                                                                                                    |  |
| このページICアクセスするICはログインが必要です。<br>申請者・住棟IDとバスワードを入力して[ログイン]ボタンをクリックしてください。                                                                                                    |  |
| 申請者・住棟II<br>パスワードE                                                                                                    |  |
| ■「Dとパスワードを記憶する」について<br>・「Dとパスワードを記憶する」を選択すると、ブラウザを終了してもログアウトすることはなくなり、<br>次回のブラウザ起動時にも自動的にログインした状態となります。<br>く最低限のセキュリティ保持のため、最長ログイン保持期間は24時間となります。)<br>・本本刊田本路にはするために「DDとパマロード大記憶する」の記字をする場合は「ご注意ください。 |  |

画面に ID・パスワードを入力して『ログイン』ボタンをクリックしてください。

※ ID・パスワードをお忘れになった方は、「登録情報承認および一般公開のお知らせ」のメー ルに記載されていますので、確認してください。

『ログイン』をクリックすると下図の「住棟情報および住戸一覧」の画面に移行します。

### (3) 住棟情報および住戸一覧

この画面上で変更登録を行う画面を選択します。

【 選択画面 】

- (A)「申請者・住棟 変更申請 入力〈作業画面 1〉」 ⇒「変更申請の作成」ボタンをクリック
- (B)「住戸登録状況〈作業画面 2~5〉」 ⇒ 青字の「住戸詳細」をクリック

| あんしん<br><sup>申請者サイ</sup>   | 住宅情報<br><sup>下</sup> | 提供システム          |                    |                   |               | ようこそ 株式       | <b>会社 あんしん不動産</b> 様<br>▲ログアウト  |               |         |
|----------------------------|----------------------|-----------------|--------------------|-------------------|---------------|---------------|--------------------------------|---------------|---------|
| 住棟情報。                      | および住戸                | 可一覧             |                    |                   |               |               |                                |               |         |
| 住棟 情報および住                  | 戸一覧                  |                 |                    |                   |               |               |                                |               |         |
| ■住棟情報                      | R                    |                 |                    |                   |               |               |                                |               |         |
| 申請者·住樹                     | ĪD                   | A100013         | 状況                 | 住戸公開の             | Þ             |               |                                |               |         |
| 住棟の名称                      |                      | あんしんアパート 1      | 総戸数                | 6戸                |               | ·             | 詳細情報                           |               |         |
| 賃貸人                        |                      | 安心 太郎           |                    |                   |               |               | 変更申請の作成                        |               |         |
| 住棟の住所                      |                      | 群馬県前橋市〇〇〇町7-8-9 |                    |                   |               |               |                                |               |         |
| 由建切业                       | 氏名·名称                | 株式会社 あんしん不動産    | 担当者氏名              | 安心 次郎             | 3             |               | ➡(A) 甲請者・                      | 住棟 変          | 史甲請     |
| 中해교크                       | 電話番号                 | 027-123-1111    | Eメール               | jiro@anshi        | n-fudousan.jp |               | 入力〈作業画                         | 面 1〉の         | D変更は、   |
| ■住戸一間                      | <i>د</i><br>1        |                 |                    |                   |               |               | ここをクリッ                         | クして、          | ください    |
| <ul> <li>○ 住戸の追</li> </ul> | חל                   |                 |                    |                   |               | 並べ替え<br>※選択   | : 住戸枝番 昇順 ▼<br>Rすると自動で並べ替えられます |               |         |
| 現在の登録数                     | 7件内変更中               | 1件              |                    |                   |               |               |                                |               |         |
| 住戸枝番                       | 住戸番号                 | 間取り             | 最終更新日              | 状況                | 住戸詳細          | 入居情報          | 複製追加                           |               |         |
| 001                        | 101号                 | 2K·2DK·1LDK     | 2015年09月08日        | 公開中               | 住戸詳細          | 入居更新          | 🛅 複製して追加                       |               |         |
| 002                        | 102号                 | 1R              | 2015年09月09日        | 公開中               | 住戸詳細          | 入居更新          | 🛅 複製して追加                       |               |         |
| 002                        | 102号                 | 1R              | 2015年09月09日        | 変更審査中             |               | 入居更新          | 🛅 複製して追加                       |               |         |
| 1                          | N.Ľ.                 | 補助活用した住宅        | 宅が複数ある場<br>トラーズ注音く | 。<br>合は、<br>ください。 | ·             | (B)住戸<br>の変更に | 登録状況〈作業ii<br>は、対象となる住          | 画面 2~<br>戸番号0 | 5〉<br>D |

### (A)「申請者・住棟 変更申請 入力〈作業画面 1〉」の変更

| あんしん<br><sup>申請者サイ</sup>                                  | 住宅情報<br>下         | 提供システム          |             |             |              | ようこそ 株式              | 式会社 あんしん不動産<br>▲ログアウ           | 様<br><u>小</u> |
|-----------------------------------------------------------|-------------------|-----------------|-------------|-------------|--------------|----------------------|--------------------------------|---------------|
| 主棟情報は                                                     | らよび住戸             | 可一覧             |             |             |              |                      |                                |               |
| 主棟情報および住え                                                 | 三一覧               |                 |             |             |              |                      |                                |               |
| ■住棟情報                                                     | R                 |                 |             |             |              |                      |                                |               |
| 申請者·住棟                                                    | D                 | A100013         | 状況          | 住戸公開中       | 1            |                      |                                |               |
| 住棟の名称                                                     |                   | あんしんアパート 1      | 総戸数         | 6戸          |              | ·                    |                                |               |
| 賃貸人                                                       |                   | 安心 太郎           |             |             |              |                      | 変更申請の作成                        |               |
| 住棟の住所                                                     |                   | 群馬県前橋市○○○町7−8−9 |             |             |              | ·                    |                                |               |
| 由誌切火                                                      | 氏名·名称             | 株式会社 あんしん不動産    | 担当者氏名       | 安心 次郎       |              |                      | ▲ 変更申言                         | 青の作品          |
| 무례교크                                                      | 電話番号              | 027-123-1111    | Eメール        | jiro@anshir | -fudousan.jp |                      | たクリッ                           | カオス           |
| <ul> <li>■住戸一覧</li> <li>③住戸の追加</li> <li>現在の登録数</li> </ul> | 5<br>0<br>7件 内変更中 | 1件              |             |             |              | 並べ替え<br>:<br>:<br>選述 | : 住戸枝番 昇順 ▼<br>Rすると自動で並べ替えられます |               |
| 住戸枝番                                                      | 住戸番号              | 間取り             | 最終更新日       | 状況          | 住戸詳細         | 入居情報                 | 複製追加                           |               |
| 001                                                       | 101号              | 2K·2DK·1LDK     | 2015年09月08日 | 公開中         | 住戸詳細         | 入居更新                 | 🐚 複製して追加                       |               |
| 002                                                       | 102号              | 1R              | 2015年09月09日 | 公開中         | 住戸詳細         | 入居更新                 | 🐚 複製して追加                       |               |
| 002                                                       | 102号              | 1R              | 2015年09月09日 | 変更審査中       | 住戸詳細         | 入居更新                 | 🛅 複製して追加                       |               |
|                                                           |                   |                 |             |             |              |                      |                                |               |

### (1) 作業の手順

- ①「住棟情報および住戸一覧」画面の「変更申請の作成」をクリックします。
- ②「変更申請の作成」をクリックすると、登録フォームへの変更登録が可能になります。
   このとき、確認ウィンドウが表示されますので、「OK」ボタンをクリックして下さい。
   「OK」ボタンを押した直後に「変更申請入力用のデータ」が作成されます。
- ※ このデータは変更用データとして、公開中のデータとは別に扱われます。 変更申請の確定後、支援室の承認によって公開中の情報が変更後の情報に更新されます。
- ③ 上記「変更申請の作成」の編集用データに変更情報を入力します。
- ④ 入力作業が完了し、「入力内容を確認」ボタンをクリックすると「入力内容確認画面」に移行します。
- ⑤ 入力内容に問題がなければ、画面下部の「確定して公開を申請する」ボタンをクリックします。
- ⑥ 「確定して公開を申請する」ボタンをクリックすると「申請者・住棟情報の変更申請の登録が 完了しました。」と表示されます。
- ⑦ 住戸情報〈作業画面 2~5〉にも変更する情報がある方は、画面中央の「登録住戸一覧に戻る」 ボタンをクリックしてください。

申請者・住棟 変更申請 入力フォーム

| 「PFI<br>同時朝 | 白・111休 友史<br>   励まび住戸-覧>申請者・  | 中調 入力          |            |                                                        |
|-------------|-------------------------------|----------------|------------|--------------------------------------------------------|
| 由部          | まま・住植町                        | A100013        |            | 登録査認口         9015年00日07日                              |
| 最終          | 終更新日                          | 2015年09月07日    |            |                                                        |
| × · ·       | ・・・必須入力項日 🕂 ・・・-              | →般向けサイトで公開さ    | わる項目       |                                                        |
|             |                               | ふりがな           | 2          | あんしんたろう ※150文字以内                                       |
|             | 賃貸人                           | 達字             | 201<br>201 |                                                        |
|             | 氏名又は名称                        | 法人・個人の別        |            | ◎ 法人·团体 ◎ 個人                                           |
|             |                               | ふりがな           |            | ※150文字以内                                               |
| 偮           | (法人の場合)                       | 漢字             |            | **50文字以内                                               |
| 貨           |                               | 郵便番号           | ø          | 3710000<br>住所自動入力 ※ハイフンを含まない半角数字7術(例: 1234567)         |
|             |                               | 都道府県           | <u>ک</u> ن | 群馬島 ▼                                                  |
|             | 住所<br>(法人の場合は事業               | 反市町村           |            | 前语市                                                    |
|             | 所の所在地)                        | 町名以下           | 22         |                                                        |
|             |                               | 「言語報号          | 22         | 000-1.2-0<br>007-129-4567 ※13文字以内                      |
|             | 申請担当者の確認                      | -200 80 -2     | 22         | ○ 住営人と同; ◎ 賃貸人以外                                       |
|             |                               | ふりがな           | 20         | かぶしきかいしゃあんしんふどうさん ※150文字以内                             |
|             | 申請担当者                         | 漢字             | 24<br>24   | 株式会社 あんしん不動産 ※50文字以内                                   |
|             | 式石又は名称                        | 法人・個人の別        | N.         | <ul> <li>◎ 法人·団体 ◎ 個人</li> </ul>                       |
|             | 化李之                           | ふりがな           | Ň          |                                                        |
| 曲           | (法人の場合)                       | 漢字             | 必          | 安心 花子 ※50文字以内                                          |
| 請           |                               | 郵便番号           | ية.<br>الأ | 3710003<br>住所自動入力 ※ハイフンを含まない半角数字7桁(例: 1234567)         |
| 当           |                               | 都道府県           | J.         | ₩ ===                                                  |
| 者           | 住所<br>(法人の場合は事業               | 反击町村           | -24        | 前摘击                                                    |
|             | 所の所在地)                        | 世の月11          | 22         |                                                        |
|             |                               | 雪託来是           | 22         | 2002-102-1111 × 101***10h                              |
|             |                               | 毛山田う           | 22         |                                                        |
|             | 申請担当者                         | FX-JU          | 24<br>     | rki@enico.in %.fiti@enico.in                           |
|             | <b>.</b>                      | ふけがた           | 22<br>//   |                                                        |
|             | 住棟の名称                         | 達字             |            |                                                        |
|             |                               | 郵便番号           |            | 8710005 ※変更不可                                          |
|             |                               | 都道府県           | 公 🕺        | 群県 ※東東不可 本書 11 ページをご覧ください。                             |
|             | 住棟の所在地                        | 区市町村           | 公祕         | 前橋市※変更不可                                               |
|             |                               | 町名以下           | ø          | OOO増 <b>7-8-9</b> 米60文字以内                              |
|             | 最寄り駅・バス停から(<br>(最索駅・バス停から)    | の交通手段<br>はちんカ) | 公 必        | R前橋駅から徒歩 ※60文字以内                                       |
|             | 最寄駅・バス停からの                    | 徒歩による所要時間      | 公 祕        | 10 - 分                                                 |
|             | 構造                            |                |            | <b>☆</b> 渡 ▼                                           |
| 住           |                               | 子の他の坦今         |            |                                                        |
| 棟           | 住口タイナ                         | COILO/GO       |            | (ACATION)<br>集会住宅 -                                    |
|             | W-917                         | 子山傳小坦今         | <b>4 2</b> | 24 Griefelda                                           |
|             | 総百新                           | ての他の場合         |            |                                                        |
|             | 14G-J <sup></sup> 35X<br>国际形式 |                |            |                                                        |
|             | 189X<br>林丁左日日                 |                |            |                                                        |
|             | 观上年月日                         |                | ₩ 🕺        |                                                        |
|             |                               | 写真1            |            | 【登録:済面像】 <u>25 exterior ime 1 png</u> ● 削除しない 1 ○ 削除する |
|             | 外観写真                          |                |            | 参照ファイルが選択されていません。※5MBまで/JPEG-GIF-PNG形式のみ               |
|             |                               | 写直2            |            | 【登録済画像】(なし)                                            |
|             |                               | -7-94 4        |            | 参照ファイルが避択されていません。※5MBまで/JPEG・GIF・PNG形式のみ               |

【作業手順】

- ① 変更内容を入力します
- ② 入力が完了したら画面下部の『入力内容の確認』ボタンをクリックします
- ③ 『入力内容の確認』ボタンをクリックすると入力内容確認画面に移行します
- ④ 移行後、画面を再確認して問題がなければ、画面下部の『確定して公開を申請する』ボ タンをクリックします

### (2) E メールアドレスの変更

【 E メールアドレス変更の手順 】

- 申請者・住棟 変更申請 入力 の入力フォームで、新しい E メールアドレスを入力し、「入力内 容を確認」をクリックし、確認画面で「確定して公開を申請する」をクリックします。
- ② 入力した E メールアドレス宛に変更申請用 URL を記載したメールが配信されます。
- ③ 変更申請用 URLをクリックして、メールアドレス確認画面にアクセスしてください。
- ④ これによりメールアドレスの確認と同時に変更申請が完了します。

|  | 申請者・住棟 | 変更申請 | メールアドレス確認用 URL 送信画面 |
|--|--------|------|---------------------|
|--|--------|------|---------------------|

| あんしん住宅情報提供システム ようこそ 株式会社 あんしん不動産 様<br>■ ログアウト                                                                               |  |
|----------------------------------------------------------------------------------------------------|--|
| 申請者・住棟 変更申請 入力                                                                                                    |  |
| <u>住療情報および住戸一覧</u> >申請者・住棟 変更申請 入力                                                                                          |  |
| 確認用URLを記載したメールを送信しました。<br>メールアドレスの変更を伴う申請のため、新しいアドレス宛にメールアドレス確認用URLをお送りしました。<br>確認用URLIにアクセスの上で申請を完了させてください。<br>② 登録住戸一覧に戻る |  |
| Copyright(C) 2015 住宅確保要配慮者あんしん居住推進事業実施支援室 All Rights Reserved                                                               |  |

配信された変更申請用 URL にアクセスすると下図の画面が開きます。

| 申請者 | á・住棟 変更申請 メールアドレス確認画面  ※配信されたメールに記載された URL よりアクセス             |     |
|-----|---------------------------------------------------------------|-----|
|     | あんしん住宅情報提供システム<br>申請者サイト                                      |     |
|     | 申請者・住棟 変更申請 メールアドレス確認                                         |     |
|     | 住療情報および住戸一覧 > 申請者・住棟 変更申請 メールアドレス確認                           |     |
|     |                                                               |     |
|     | メールアドレスの確認が完了しました。                                            |     |
|     | これにより変更申請も完了しました。<br>審査結果はメールにてお知らせいたします。                     |     |
|     | ▶ 登録住戸一覧に戻る                                                   |     |
|     | 「住戸情報の登録」を変更する場合は、                                            |     |
|     | 「登録住戸一覧に戻る」ボタンをクリッ                                            | クして |
|     | Copyright (C) 2019 伝統構成の指示あんしん居住推進事業実施支援室 All Rights Reserved |     |

お疲れ様でした。これで申請者・住棟に関する変更登録手続きは終了です。 登録内容変更の審査結果をメールまたは、電話でお知らせします。

※ 引き続き「住戸情報の登録」を変更する場合は、「登録住戸一覧に戻る」 ボタンをクリックし、 本書 12 ページ以降の作業を行って下さい。

### (B)「住戸情報〈作業画面 2~5〉」の変更

### (1) 住棟情報および住戸一覧(本書8ページ)から変更申請へ

住棟情報および住戸一覧画面の住戸一覧内、「住戸詳細」をクリックします。

#### 住棟情報および住戸一覧 ようこそ 株式会社 あんしん不動産様 あんしん住宅情報提供システム ▲ログアウト 申請者サイト 住棟情報および住戸一覧 住棟情報および住戸一覧 ■住棟情報 申請者·住棟DD 状況 住戸公開中 A100013 住棟の名称 総戸数 6戸 🕕 詳細情報 あんしんアパート 1 賃貸人 安心 太郎 浸 変更申請の作成 住棟の住所 群馬県前橋市〇〇〇町7-8-9 氏名・名称 株式会社 あんしん不動産 担当者氏名 安心 次郎 申請担当 🍐 担当住棟 電話番号 027-123-1111 Eメール jiro@anshin-fudousan.jp ■住戸一覧 並べ替え: 住戸枝番 昇順 ③ 住戸の追加 ※選択すると自動で並べ替えられます 現在の登録数7件 内変更中1件 住戸枝番 住戸番号 間取り 最終更新日 状況 住戸詳細 複製追加 入居情報 001 101号 2K·2DK·1LDK 2015年09月08日 公開中 住戸詳細 、居更新 🐚 複製して追加 102号 1R 2015年09月09日 公開中 居更新 ▶ 複製して追加 002 住戸詳細 002 102号 1R 2015年09月09日 変更審査中 居更新 🛅 複製して追加 住戸詳細 003 103号 2K·2DK·1LDK 2015年09月08日 一時非公開 住戸詳細 居更新 🛅 複製して追加 004 104号 2K·2DK·1LDK 2015年09月08日 公開中 住戸詳細 入居更新 🛅 複製して追加 、居更新 005 105号 2K•2DK•1LDK 2015年09月08日 変更作成中 住民詳細 🛅 複製して追加 (B)住戸登録状況〈作業画面 2~5〉 の変更は、対象となる住戸番号の 「住戸詳細」をクリックしてください

「住戸詳細」をクリックすると、下図の「住戸詳細」画面に移行します。

| あんしん住宅情<br><sup>申請者サイト</sup> | 青報提供シ   | ステム     |             |       | ようこそ <b>株式会社 る</b> | <b>5んしん不動産</b> 様<br><u> 日グアウト</u> |               |
|------------------------------|---------|---------|-------------|-------|--------------------|-----------------------------------|---------------|
| 住戸 詳細                        |         |         |             |       |                    |                                   |               |
| 主棟情報および住戸一覧と住                | 主戸 詳細   |         |             |       |                    |                                   |               |
| 申請者·住棟ID                     | A100013 |         |             | 公開日   | 2015年09月08日        |                                   |               |
| 住戸枝番                         | 001     |         |             | 最終更新日 | 2015年09月08日        |                                   |               |
| 住戸情報                         | 問合せ先    | 補助事業申請  | 入居情報        | £     | ◎ 変更申請の作成 4 F      | <sup>IIII用ベージ</sup><br>変更申請の作成    | <b>戊」ボタンを</b> |
| 住戸番号                         |         |         | 101号        |       | •                  | クリックします                           | F             |
| 改修工事                         | 竣工年月日   |         | 2015年10月30日 | 8     |                    |                                   |               |
| (予定を含む)                      | 状況      |         | 改修の予定       |       |                    |                                   |               |
| 補助事業の任用                      | あんしん居住推 | 進事業     | 活用する        |       |                    |                                   |               |
| 福助尹来の冶加                      | 民間住宅セーフ | ティネット事業 | 活用している      |       |                    |                                   |               |
|                              |         |         |             |       |                    |                                   |               |
| 間取り                          |         |         | 2K•2DK•1LDK |       |                    |                                   |               |
| 間取り                          | その他の場合  |         | 2K•2DK•1LDK |       |                    |                                   |               |

※実際の画面は、「改修工事(予定を含む)」と「補助事業の活用」の項目が逆になります。

変更申請の確定後、登録申請先による承認によって公開中の情報が変更後の情報に更新されます。

②「変更申請の作成」をクリックすると、「住戸登録状況」画面に移行します。

| あんしん住宅<br><sup>申請者サイト</sup> | 青報提供   | ŧシス:        | $\overline{r}$                                 | ようこそに  | 株式会社 あんしん不動産様<br>夏ログアウト |
|-----------------------------|--------|-------------|------------------------------------------------|--------|-------------------------|
| 主戸登録状況                      |        |             |                                                |        |                         |
| 主棟情報および住戸一覧>白               | E戸登録状況 |             |                                                |        |                         |
|                             | 申請日    |             | 2015年 7月 1日                                    |        |                         |
|                             |        |             | 入力内容                                           |        |                         |
|                             | No.    |             | 種印                                             | 状況     |                         |
|                             | 1.     | 住戸情報        | 服(住戸の詳細情報)                                     | 仮保存    |                         |
|                             | 2.     | 問合せ         | <u>先情報</u> (住宅の入 <b>席</b> に関する問合せ先の情報)         | 仮保存    | -                       |
|                             | 3.     | <u>補助事業</u> | <u>業申請情報</u> ※1( <mark>補</mark> 助申請者と事務代行者の情報) | 仮保存    |                         |
|                             | 4.     | 入居情報        | 履 (入居状況)→、居 <mark>者に関する情報</mark> )             | 仮保存    |                         |
|                             | ※1 住户情 | 職の江補助事      | 電の活用です。<br>電力です。<br>変更入力する種                    | 別をクリック | クしてください                 |

### (2)変更情報を入力

【作成手順】

- ① 変更入力する種別を選択してクリックすると、その入力画面に移行します。
- ② 変更情報を入力して、「入力内容を確認」をクリックすると入力内容確認画面に移行します。
- ③ 入力内容に問題がなければ「仮保存」をクリックしてください。
- ④ 仮保存をクリックすると、上図の「住戸登録状況」画面に戻ります。
- ⑤ 他の情報画面に変更入力する情報がある場合は、変更入力する種別を選択してクリックしてくだ さい。(②~④の作業を繰り返します)
- ⑥ 全ての変更情報を入力が完了したら、画面下部の「保存を確定して公開を申請する」をクリック してください。

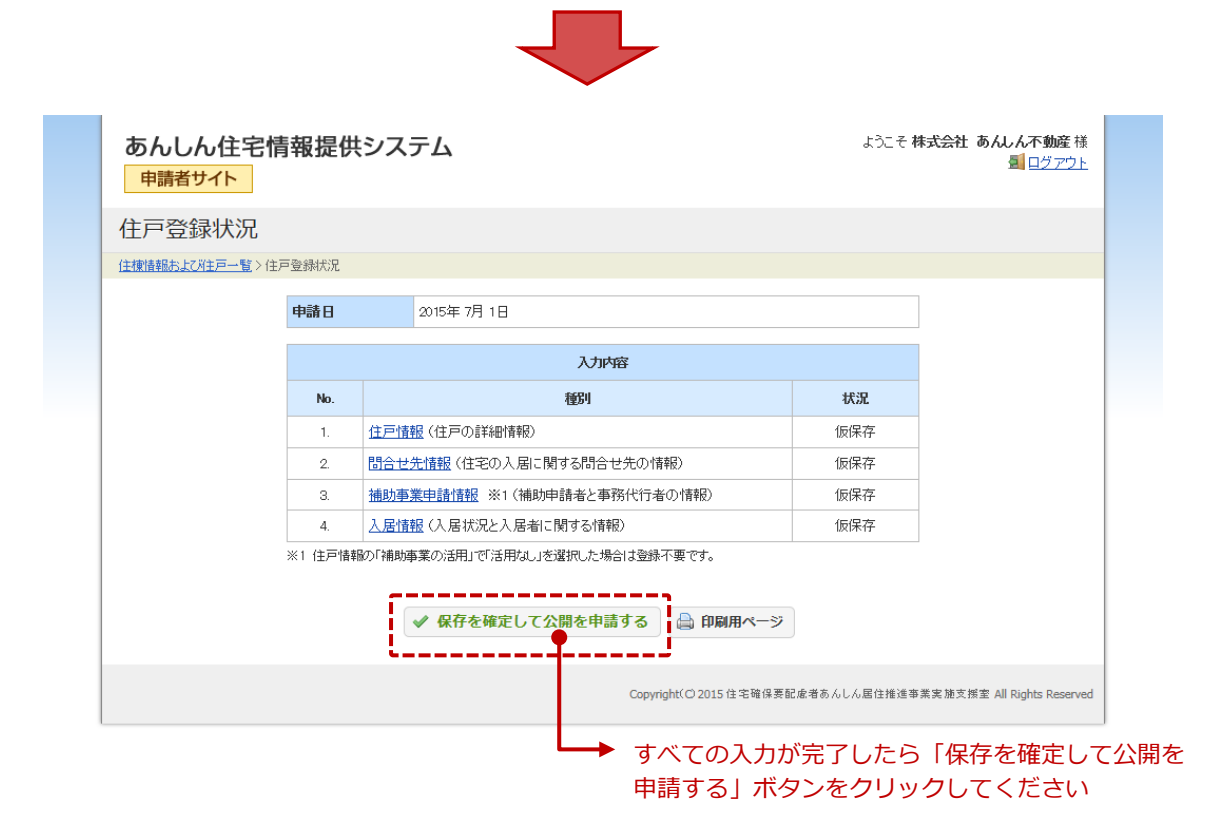

「保存を確定して公開を申請する」ボタンをクリックすると、「住戸情報の登録・変更申請が 完了しました。」と表示されます。

同時に、登録したEメールアドレス宛に登録完了をお知らせするメールが送付されます。

お疲れ様でした。

これで住戸登録状況〈作業画面 2~5〉に関する変更の登録手続きは終了です。 登録内容変更の審査結果をメールまたは、電話でお知らせします。

## 3. 最後に

### ○お問い合わせ

あんしん住宅情報提供システム HP のご不明な点に関しては、下記にお問い合わせ下さい。

### 民間住宅活用型住宅セーフティネット整備推進事業実施支援室

TEL : 03-6803-6295 (平日 9:30~12:00、13:00~17:00)